# 無料英会話 @瀬田&オンライン

無料英会話 "English Lounge"を、
 <u>瀬田キャンパス智光館2階で再開します</u>。
 さらに2021年度前期は<u>オンラインでも開催</u>します!
 (参加状況を鑑みて対面枠とオンライン枠の配分を6月から変更)
 オンライン参加であれば、参加場所は問いません。

#### 龍谷大学の学生であれば誰でも自由に参加可能! 初心者OK! 「グローバルパスポート」のスタンプも貯まる! 気軽に参加してください!

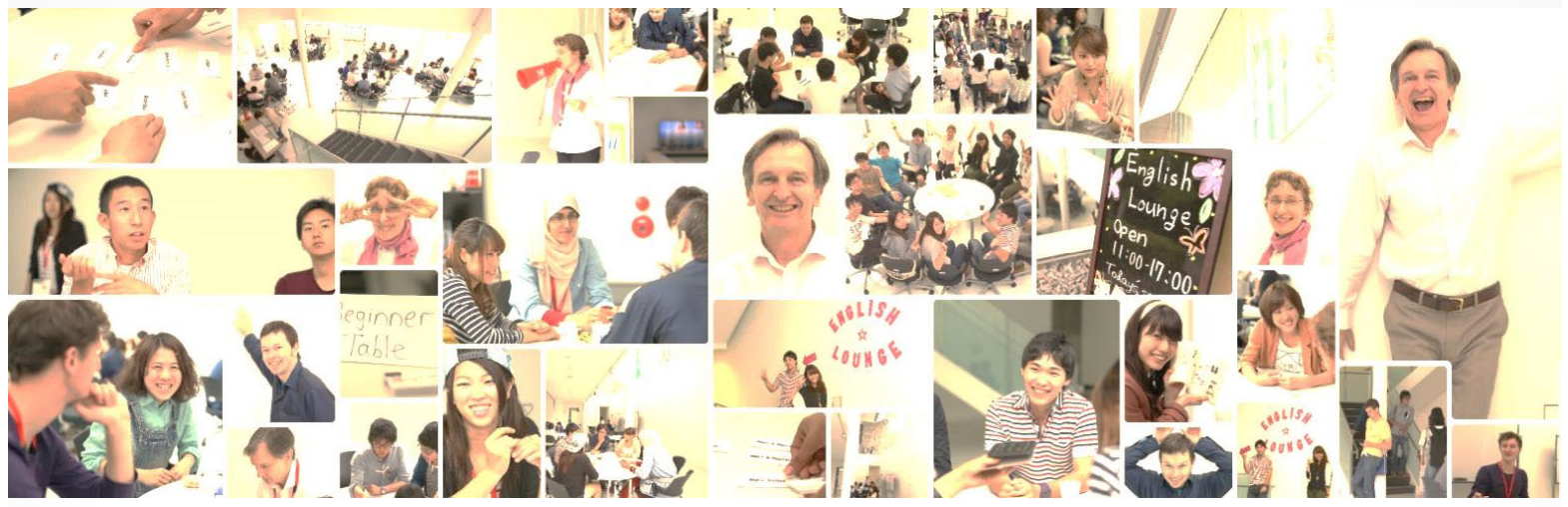

日本人との英語コミュニケーションに馴れた外国人スタッフが分かりやすく丁寧に会話を リードします。授業の間やお昼休み等、空いている時間を活用して、ぜひ英語に触れてくだ さい!!

【開催日時】

4月14日(水)~7月20日(火)の火・水・金曜日(5/21(金)を除く) 12時45分~15時45分(1回30分以内)

【実施場所】

対 面 枠:瀬田キャンパス智光館2階 オンライン枠:Google Meetを利用 <u>すべてマンツーマンでの実施です。新型コロナウイルス感染拡大防止のため、</u> <u>当面の間、グループレッスンはできません。</u>

【利用方法・注意事項】 対面枠は予約優先、オンライン枠は予約必須です。 詳細及びその他の注意事項は、 「海外留学等に関する情報まとめ」ページ または学内掲示ポスターをご覧ください。

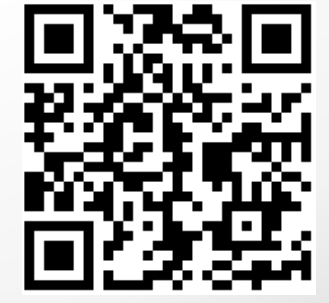

海外留学等に関する情報まとめページ

注意事項

#### 

本人確認のために学生証を提示してください(オンライ) ン枠は参加中に提示を求める場合があります)。

◆ 終了時刻

必ず終了時刻までに英会話を終えてください。次の予約 のために、数分前に終了していただく場合があります。

◇ グローバルパスポートへの押印

対面枠はランゲージスタディエリア(瀬田キャンパス智 光館2階)で利用時に行います。

オンライン枠は当月分を翌月にまとめて押印します(集 計後にメールで案内します)。

### 対面枠とオンライン枠について

2021 年度前期は、5月までは「対面2枠、オンライン 1枠」、6月からは「対面1枠、オンライン2枠」です。

- 対面枠は**予約優先**です。グローバルラウンジ(瀬田 キャンパス智光館2階)で実施します。予約や参加 受付はランゲージスタディエリア(瀬田キャンパス 智光館2階)で行ってください。
- オンライン枠は予約必須です。Google Meet を利用 して実施します。予約や参加の方法は以下のとおり 行ってください。

## オンライン枠の予約方法

①https://mail.google.com/a/mail.ryukoku.ac.jp か ら、自分の大学アカウントでログインします。

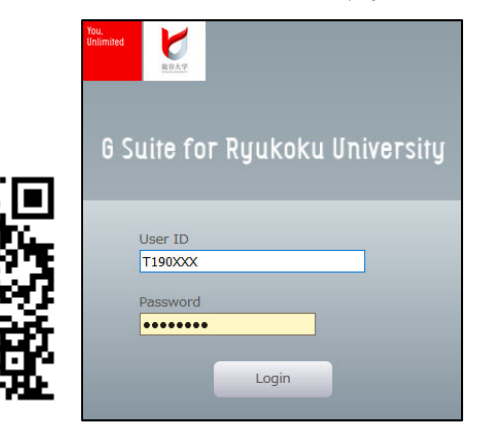

② http://bit.lv/RvukokuEL2021 にアクセスします。

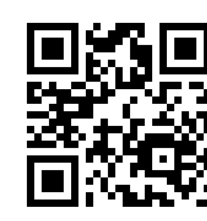

③「【学籍番号】@mail.ryukoku.ac.jp」でログインでき ていることを確認し、予約したい日時の予約枠を選択し ます。

|                            |                                  | @                            | mail.ryukoku.ac.jp   <u>ログアウト</u> |
|----------------------------|----------------------------------|------------------------------|-----------------------------------|
| 龍谷大学<br>RYUKOKU UNIVEKSITY |                                  |                              |                                   |
| 登録するには、空いて<br>約した予約枠をキャン   | いる予約枠をクリックします。<br>セルするには、この登録ページ | 空きがない場合は、別の!<br>から移動し、自分のカレ! | 時間帯を試してください。既に予<br>ンダーから予定を削除します。 |
| 今日 202                     | !0年 9月 25日 (金曜日)                 |                              | 更新日週                              |
|                            |                                  | 9/25 (金曜日)                   |                                   |
| <b>生後12時</b>               |                                  |                              |                                   |
|                            |                                  |                              |                                   |
| 午後1時                       | EL①                              | EL②                          | EL③(瀬田優先枠)                        |

EL①

④タイトル、場所、説明を変更しないで、「保存」を押し ます。

EL② EL③(瀬田優先枠)

| 予約する                          | 5                                                      | × |
|-------------------------------|--------------------------------------------------------|---|
| タイトル<br>日時<br>参加者<br>場所<br>説明 | EL①(離谷太郎)         9月 25日(金),午後1:45~午後2:15         龍谷太郎 |   |
|                               |                                                        | 0 |

⑤予約が完了しました。予約は自分の「【学籍番号】 @mail.ryukoku.ac.jp」アカウントの Google カレンダー に入っています。

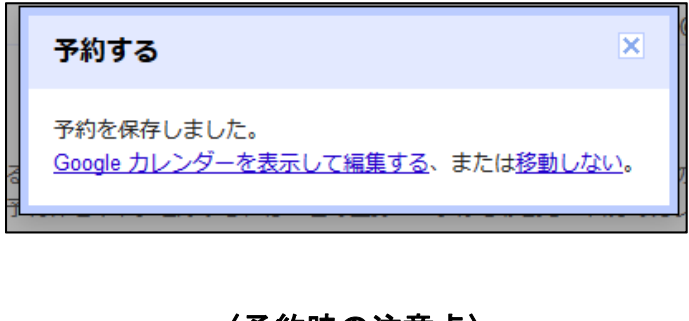

#### 〈予約時の注意点〉

◇ 予約受付期間

2週間前の正午から開始 30分前までです。予約開始前の

予約はシステム上可能ですが、予約開始までに削除され ます。

◆ 同時予約数

2枠のみ可能です(1枠30分以内)。3枠以上の予約はシ ステム上可能ですが、判明時に超過分は削除されます。 ◆ 予約時のアカウント

「【学籍番号】@mail.ryukoku.ac.jp」以外のアカウント では予約をしないでください。システム上可能ですが、 すべて削除されます。

◆ 動作環境の確認

予約枠でスムーズに英会話を始めることができるように、 次の【参加方法】の手順で「今すぐ参加」を押す直前の 画面まで進み、カメラとマイクが認識されることを事前 に確認しておいてください。

オンライン枠の予約取消方法

https://mail.google.com/a/mail.ryukoku.ac.jp から、 自分の大学アカウントでログインした後、Google カレン ダー (https://calendar.google.com) にアクセスし、当 該の予約を削除してください。

オンライン枠の参加方法

| 次の①~③の代わりに、自分の大学アカウントメールア                |
|------------------------------------------|
| ドレスに予約時に届いたメールを開き、メール本文にあ                |
| るリンクを押すことで、④へ進むこともできます。                  |
| メールタイトルの例(予約枠の日時が入ります)                   |
| 招待: EL①(龍谷太郎) - 2021/05/14(金) 12:45 ~    |
| 13:15 (JST) (T190999@mail.ryukoku.ac.jp) |
| Google Meet へのリンク例                       |
| meet.google.com/xxx-xxxx-xxx             |
|                                          |
|                                          |

| 希望する方は対面枠と同様、グローバルラウンジ(瀬田 |
|---------------------------|
| キャンパス智光館2階)で対面参加できますが、この場 |
| 合でも予約や予約取消の方法は同じです。受付(瀬田キ |
| ャンパス智光館2階ランゲージスタディエリア)へ直接 |
| お越しください。                  |

①https://mail.google.com/a/mail.rvukoku.ac.jp か ら、自分の大学アカウントでログインします。

②Google カレンダー (https://calendar.google.com) に アクセスします(このとき、モバイル端末の場合は、ア プリのインストールを促されることがありますが、モバ イルサイトにアクセスしてください)。

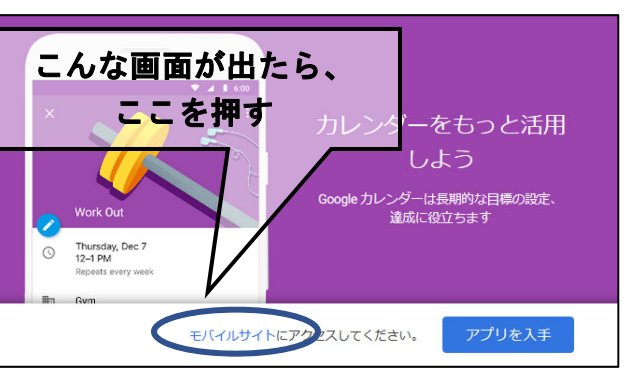

③Google カレンダーで当該予約を選択し、「Google Meet に参加する」を押します。

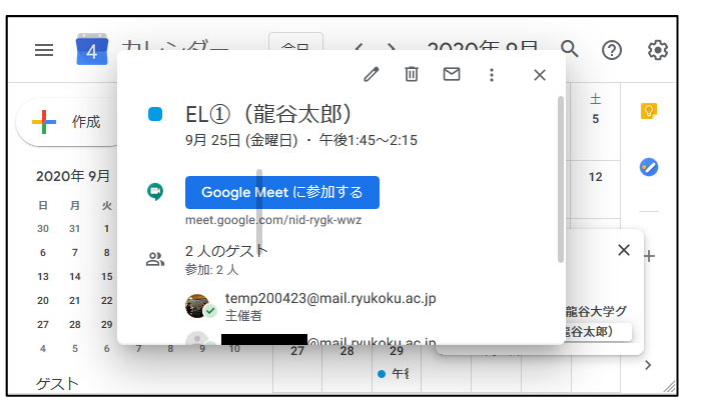

④マイク、カメラをオンにして、開始時刻までに「今す ぐ参加」を押します。

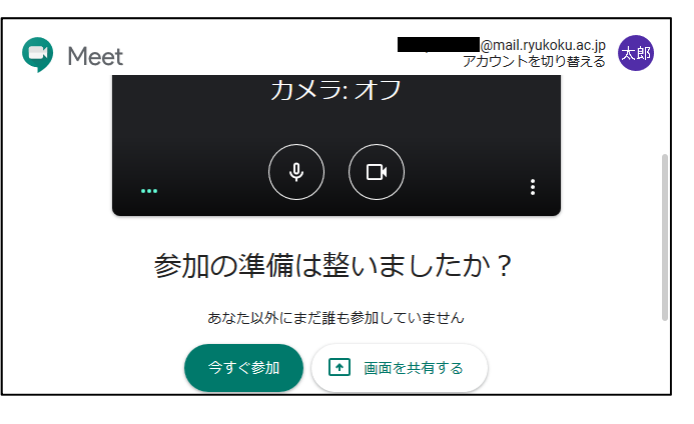

⑤ネイティブ講師との英会話を楽しんでください!